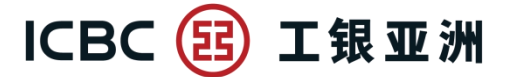

跨境金融 首選銀行

#### How to Apply Structured Deposit on Mobile Banking?

## Application demonstration for customer who have "Instrument-Linked and Structured Deposit Account"

Step 1: Logon to Mobile Banking, select "Structured Deposit" under "Investment & Wealth" and complete the Two-Factor Authentication (2FA).

(a) Customer can enter mobile phone number to receive SMS one-time password for completing the 2FA; Or

| Importa                                                                                             | ant Notice                                                                                                    |
|----------------------------------------------------------------------------------------------------|----------------------------------------------------------------------------------------------------|
| To enh<br>mobile<br>the pas<br>have n<br>SMS o<br>authen<br>authen<br>Interne<br>ensure<br>in our E | ance the security of online transactions, please enter your<br>phone number to receive SMS one-time password or use<br>sword token to finish the two-factor authentication. If you<br>to selected any investment authentication method previously,<br>ne-time password will be set automatically as the<br>fication method. You may <u>change your investment</u><br><u>tication setting</u> anytime via Mobile Banking or Personal<br>Banking. In order to receive transaction notification, please<br>that your mobile phone number and email address recorded<br>Bank is up-to-date. |
| Pleas                                                                                               | e input the SMS one-time password                                                                                                    |
| befor                                                                                               | e performing the investment transaction.                                                                                                    |
|                                                                                                    | Enter SMS Code                                                                                                    |
| G                                                                                                   | et verification code                                                                                                    |
|                                                                                                    |                                                                                                    |
|                                                                                                    |                                                                                                    |
|                                                                                                    | Confirm                                                                                                    |
|                                                                                                    | Confirm                                                                                                    |
|                                                                                                    | Confirm                                                                                                    |
|                                                                                                    | Confirm                                                                                                    |
|                                                                                                    | Confirm                                                                                                    |
|                                                                                                    | Confirm                                                                                                    |
|                                                                                                    | Confirm                                                                                                    |

### (b) Customer can complete the 2FA by Password Token.

| <                                                                                       | estment transaction authentica                                                                                                    |                   |
|-----------------------------------------------------------------------------------------|----------------------------------------------------------------------------------------------------|-------------------|
| Impor                                                                                   | tant Notice                                                                                                    |                   |
| To enf<br>mobile<br>the pa<br>have r<br>SMS of<br>auther<br>Interne<br>ensure<br>in our | hance the security of online transactions, please enter your<br>e phone number to receive SMS one-time password or use<br>assword token to finish the two-factor authentication. If you<br>not selected any investment authentication attendor previou<br>one-time password will be set automatically as the<br>ntication method. You may change your investment<br><u>ntication setting</u> anytime via Mobile Banking or Personal<br>et Banking. In order to receive transaction notification, plea<br>e that your mobile phone number and email address record<br>Bank is up-to-date. | sly,<br>se<br>ded |
| Please<br>contin                                                                        | e enter the dynamic password on your Password Token<br>nue the investment transaction.                                                                                                    | n to              |
|                                                                                         | Please press the "OK" key of your electronic password<br>token to get the password and complete the transaction as<br>quickly as you can before timeout.                                                                                                    |                   |
|                                                                                         |                                                                                                    |                   |
|                                                                                         |                                                                                                    |                   |
|                                                                                         | Confirm                                                                                                    |                   |
|                                                                                         |                                                                                                    |                   |
|                                                                                         |                                                                                                    |                   |
|                                                                                         |                                                                                                    |                   |
|                                                                                         |                                                                                                    |                   |

Step 2: After completing the 2FA, customer can view the available Structured Deposit products for application. Click on the product for more details.

| <                           | Structu                                          | red De R                                | ecor   |
|-----------------------------|--------------------------------------------------|-----------------------------------------|--------|
|                             | S D                                              | tructured<br>eposit                     |        |
| GBP 10<br>Deposi<br>Bullish | 0% of Principa<br>t GBP/USD (GE<br>(FXSD-2022-0  | l Protected<br>PUSD) Europea<br>3434)   | n >    |
| 1.1%                        | /1.29%                                           | 6 months                                |        |
| Intere                      | st Rate % p.a.                                   | 2-Conservative                          |        |
| NZD 10<br>Deposi<br>Bearish | 0% of Principa<br>t NZD/USD (NZ<br>n (FXSD-2022- | l Protected<br>DUSD) Europear<br>03433) | ר<br>> |
| 2.2%                        | %/2.39%                                          | 6 months                                |        |
| Intere                      | st Rate % p.a.                                   | 2-Conservative                          |        |
| AUD 10<br>Deposi<br>Bearish | 0% of Principa<br>t AUD/USD (AU<br>n (FXSD-2022- | l Protected<br>DUSD) Europea<br>03432)  | n >    |
| 1.68                        | %/1.89%                                          | 6 months                                |        |
| Intere                      | st Rate % p.a.                                   | 2-Conservative                          |        |
| CAD 10                      | 0% of Principa                                   | Protocted                               |        |

Step 3: Customer can scroll down and read the selected product details. Click on "Apply" to start the subscription process.

| <                                                                                  | Structured Dep                    |                         |            |  |  |
|------------------------------------------------------------------------------------|-----------------------------------|-------------------------|------------|--|--|
| Transaction Tips»                                                                  |                                   |                         |            |  |  |
| 0                                                                                  |                                   | 3                       |            |  |  |
| Select Product                                                                     | Application<br>Details            | Details<br>Confirmation | Completion |  |  |
| Product De                                                                         | ətail                             |                         |            |  |  |
| Issue Referen                                                                      | nce No.                           |                         |            |  |  |
| NZD 100% of Principal<br>Protected Deposit<br>NZD/USD (NZDUSD)<br>European Bearish |                                   |                         |            |  |  |
| Product Risk                                                                       | Product Risk Level 2-Conservative |                         |            |  |  |
| Deposit Curr                                                                       | ency                              |                         | NZD        |  |  |
| Tenor                                                                              |                                   |                         | 6 months   |  |  |
| Principal Pro<br>%                                                                 | tected                            | 100% of Notion          | nal Amount |  |  |
| Trade Date                                                                         |                                   | 20                      | )22-08-09  |  |  |
| Deposit Star                                                                       | t Date                            | 20                      | 022-08-09  |  |  |
| Apply                                                                              |                                   |                         |            |  |  |

Step 4: Customer has to complete the relevant training and assessment before subscription. If not, customer can click on the relevant training and assessment for update.

| <                        | Deposit Application                                                                                                    |                                                       |  |  |  |
|--------------------------|----------------------------------------------------------------------------------------------------|-------------------------------------------------------|--|--|--|
|                          | Important Disclos                                                                                                    | ures »                                                |  |  |  |
| Pre                      | eparation For Application                                                                                                    | h                                                     |  |  |  |
| Y                        | You have to complete the below training and assessment to apply the Structured Deposit.                                                                            |                                                       |  |  |  |
| 0                        | Training on Derivatives<br>Knowledge                                                                                                    |                                                       |  |  |  |
| 0                        | Customer Risk Profile                                                                                                    | 5-Aggressive                                          |  |  |  |
| Attitu<br>woul<br>here   | ude towards investment risk may of<br>Id like to re-assess the Customer R                                                                                          | hange over time, if you<br>tisk Profile, please click |  |  |  |
| $\bigcirc$               | Customer Assessment                                                                                                    | Non vulnerable                                        |  |  |  |
| If you<br>to pe<br>proce | If your current circumstance has any change, please click here<br>to perform the Vulnerable customer assessment again before<br>proceeding investment transaction. |                                                       |  |  |  |
|                          |                                                                                                    |                                                       |  |  |  |
| _                        |                                                                                                    |                                                       |  |  |  |

#### Step 5: Input the subscription details.

| Structured Deposit App ····                                          |
|----------------------------------------------------------------------|
| Application Details     Completion       Confirmation     Completion |
| Instrument Linked & Structured Deposit A/C                           |
| Settlement A/C +                                                     |
| Investment Amount HKD                                                |
| Please enter your investment amount                                  |
| Minimum Investment Amount HKD 2,000.00                               |
| Transaction Status Notice(Multiple choices)<br>E-mail Address        |
| B****G@BIAN.XING                                                     |
| SMS                                                                  |
| 852-                                                                 |
|                                                                      |
| Back Next Step                                                       |

Step 6: Conduct the suitability assessment (Below screen cap is only part of the assessment).

| <                                                                   | Suitab                                                        | oility               | •••                  |
|---------------------------------------------------------------------|---------------------------------------------------------------|----------------------|----------------------|
| According to the b<br>investing in the sa<br>product within pas     | ank record, do you hav<br>me investment type of<br>t 3 years? | ve expe<br>this inv  | rience in<br>estment |
|                                                                     | Yes                                                           |                      |                      |
| What is/are your in transaction?                                    | nvestment objective(s)                                        | for this             |                      |
| Capital Prese                                                       | ervation                                                      |                      |                      |
| <ul> <li>I aim to press</li> <li>investment retuminimum.</li> </ul> | erve capital with margi<br>Irns and keep investme             | nal<br>ent loss      | at a                 |
| Income Gene                                                         | ration                                                        |                      |                      |
| - I aim to achie<br>from income (e                                  | eve investment return g<br>.g. dividend, coupon, in           | generate<br>nterest) | d                    |
| Growth Orier                                                        | ntation                                                       |                      |                      |
| <ul> <li>I aim to achie<br/>accept higher r</li> </ul>              | eve high investment ret<br>isk.                               | turn and             |                      |
| Speculation<br>– I aim to achie<br>investment (wh                   | eve profit maximization<br>ich may include levera             | throug<br>ged/ ex    | h<br>otic            |

### Step 7: Review the subscription details.

| < :ion                            | •••                                                                                |
|-----------------------------------|------------------------------------------------------------------------------------|
| C1 (2)<br>Select Product          | 3<br>Details<br>Completion                                                         |
| Details                           | Confirmation                                                                       |
| and Structured<br>Deposit Account | Time Deposit                                                                       |
| Settlement Account                | HKD Current                                                                        |
| Investment Amount                 | HKD                                                                                |
| Issue Reference No.               |                                                                                    |
| Product Name                      | HKD 100% of Principal<br>Protected Deposit<br>USD/HKD (USDHKD)<br>European Bearish |
| Product Risk Level                | 1-Very Conservative                                                                |
| Deposit Currency                  | HKD                                                                                |
| Tenor                             | 1 month                                                                            |
| Cor                               | nfirm                                                                              |
|                                   |                                                                                    |

# Step 8: Please read the declarations at the bottom and tick the check boxes if you agree. Then click on "Confirm" to complete the application.

| <ul> <li>ured Deposit Application</li> </ul>                                                                                                    |                                     | Structured Deposit Application                                                        |
|----------------------------------------------------------------------------------------------------|-------------------------------------|---------------------------------------------------------------------------------------|
| terms. You should press the button of<br>following Offering Documents, read a<br>understand all of the Offering Docum<br>before deciding whether to invest in<br>product. | of the<br>and<br>nents<br>this      | $\bigcirc$                                                                            |
| 1.Term Sheet                                                                                                    | >                                   | Successful Application !                                                              |
| 2 Important Facts                                                                                                    | >                                   | Your application has been submitted<br>successfully. Please go to "Structured Deposit |
| 3.Customer Acknowledgement                                                                                                    | >                                   | We will notify you of the application result<br>through SMS or Email.                 |
| I/We understand and confirm that                                                                                                    |                                     | Trade Date: 24/08/2022                                                                |
| I/We acknowledge that I/We have<br>received and understand that Stru<br>Deposit is not a protected deposi<br>not protected by the Deposit Prot<br>Scheme in Hong Kong.    | e<br>uctured<br>t and is<br>rection | Reference Number:                                                                     |
| □ I/We confirm that I/We have read                                                                                                    | and fully                           | Next Transaction                                                                      |
| understand the Relevant Documer<br>details of the above Structured D<br>including product nature and proc                                                                 | nts and<br>eposit<br>duct risk.     | Record                                                                                |
| I/We confirm that I/We have read<br>understand the Customer<br>Acknowledgement.                                                                                           | and fully                           |                                                                                       |
| Reject                                                                                                    | ]                                   |                                                                                       |

### How to Check Structured Deposit Application Record?

Step 1: Select "Structured Deposit" under "Investment & Wealth" and click on "Record" on the top right hand corner.

| 5                                                                                                    | I S                                                          | tructured<br>eposit                                                                                    |  |
|----------------------------------------------------------------------------------------------------|--------------------------------------------------------------|----------------------------------------------------------------------------------------------------|--|
| GBP 100% of<br>Deposit GBP/<br>Bullish (                                                                           | Principa<br>′USD (GB                                         | l Protected<br>PUSD) European<br>)                                                                     |  |
| 1.1%/1.29<br>Interest Rate                                                                                         | %<br>% p.a.                                                  | 6 months<br>2-Conservative                                                                             |  |
| NZD 100% of                                                                                                    | Principa                                                     | Protected                                                                                              |  |
| NZD 100% of<br>Deposit NZD/<br>Bearish (<br>2.2%/2.3<br>Interest Rate                                              | Principa<br>(USD (NZ<br><b>9%</b><br>% p.a.                  | I Protected<br>DUSD) European<br>)<br><mark>6 months</mark><br>2-Conservative                          |  |
| NZD 100% of<br>Deposit NZD/<br>Bearish (<br>2.2%/2.33<br>Interest Rate<br>AUD 100% of<br>Deposit AUD/<br>Bearish ( | Principa<br>(USD (NZ<br>9%<br>% p.a.<br>Principa<br>(USD (AU | I Protected<br>DUSD) European<br>)<br>6 months<br>2-Conservative<br>I Protected<br>DUSD) European<br>) |  |

## Step 2: Select relevant account and search criteria, then click on "Confirm"

|                                  | · · ·                    | • |
|----------------------------------|--------------------------|---|
| Account No                       | o. 🗸 🗸                   |   |
| Status<br>All<br>Period<br>Today | Last 5 Days Last 30 Days |   |
| Trade Date                       |                          |   |
| 2022-                            | 02-10 to 2022-08-09      |   |
|                                  |                          |   |
|                                  |                          |   |
| Reset                            | Confirm                  |   |

### Step 3: Click on the record for more transaction details.

|                                                                     |                                        | <                                                      | Structured Deposi ···                               |
|---------------------------------------------------------------------|----------------------------------------|--------------------------------------------------------|-----------------------------------------------------|
|                                                                     | tructuroc •••                          | Reference Number                                       |                                                     |
| Account No.                                                         | ✓ Filter €                             | Instrument Linked<br>and Structured<br>Deposit Account | Instrument Linked and<br>Structured Deposit Account |
| HKD 100% of Principal<br>Protected Deposit                          |                                        | Settlement Account                                     |                                                     |
| European Bearish                                                    | ^                                      | Investment Amount                                      | 2,000.00HKD                                         |
| Reference Number<br>Trade Date<br>Deposit Start Date                | 2022-08-09<br>2022-09-02               | Issue Reference No.                                    |                                                     |
| Maturity Date<br>Deposit Currency<br>Investment Amount              | 2023–02–16<br>HKD<br>2,000.00          | Product Name                                           | HKD 100% of Principal<br>Protected Deposit          |
|                                                                     |                                        | Product Risk Level                                     | 1-Very Conservative                                 |
| Remarks:If you cannot click to re<br>transaction details here, plea | eview the relevant<br>ase refer to the | Deposit Currency                                       | HKD                                                 |
| of structured deposit applicati                                     | on records while                       | Tenor                                                  | 1 month                                             |
| enquiry is up to 180                                                | ) days.                                | Principal Protected<br>%                               | 100%of Notional Amount                              |
|                                                                     |                                        | Trade Date                                             | 2022-08-09                                          |
|                                                                     |                                        | Deposit Start Date                                     | 2022-09-02                                          |
|                                                                     |                                        | Maturity Date                                          | 2023-02-16                                          |
|                                                                     | _                                      |                                                        | 0000 00 10                                          |